# 水戸市新型コロナワクチン 予約専用サイトからの予約のしかた

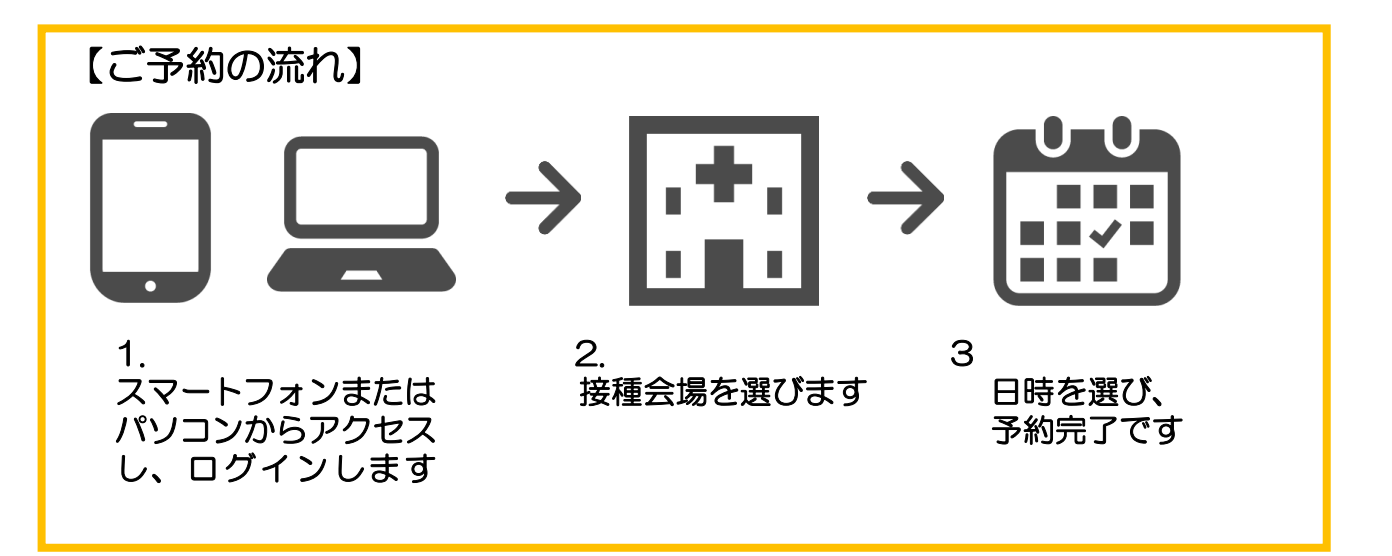

必ずご確認ください。 予約枠について

#### (1・2回目接種を予約する方へ)

未接種の方が予約できる、1・2回目接種の予約がセットになっている「セット予約枠」と未 接種の方と1回目以上の接種が済んでいる方が予約できる「1回分予約枠」があります。

#### セット予約枠について

予約は、1回のみ行います。1回の予約で、1回目の接種と2回目の接種を同時に予約できま す。2回目の接種は、原則、1回目から3週間後の同じ曜日、時間、会場です。 ※やむを得ない事情により3週間後に接種ができない場合は、市コールセンター(電話/0570-089-310)で予約の変更を受け付けます。日時と会場は、希望どおりとならない場合があります。ご容赦く ださい。

#### 1回分予約枠について

予約は、2回行います。1回目の接種、2回目の接種をそれぞれ予約します。2回目の接種は、 1回目の接種の翌日以降、再度、「1回分予約枠」を予約してください。 2回目の接種は、必ずしも1回目から3週間後の同じ曜日、時間、会場となるとは限りません。

### (3回目接種を予約する方へ)

「1回分予約枠」を選択してください。 「セット予約枠」は、1回目接種の専用予約枠です。選択すると、エラー画面が表示されます。

1・2回目接種の予約については、1ページからご覧ください。

3回目接種の予約については、6ページからご覧ください。

# 1・2回目接種の予約について

## 1.スマートフォンまたはパソコンからアクセスします

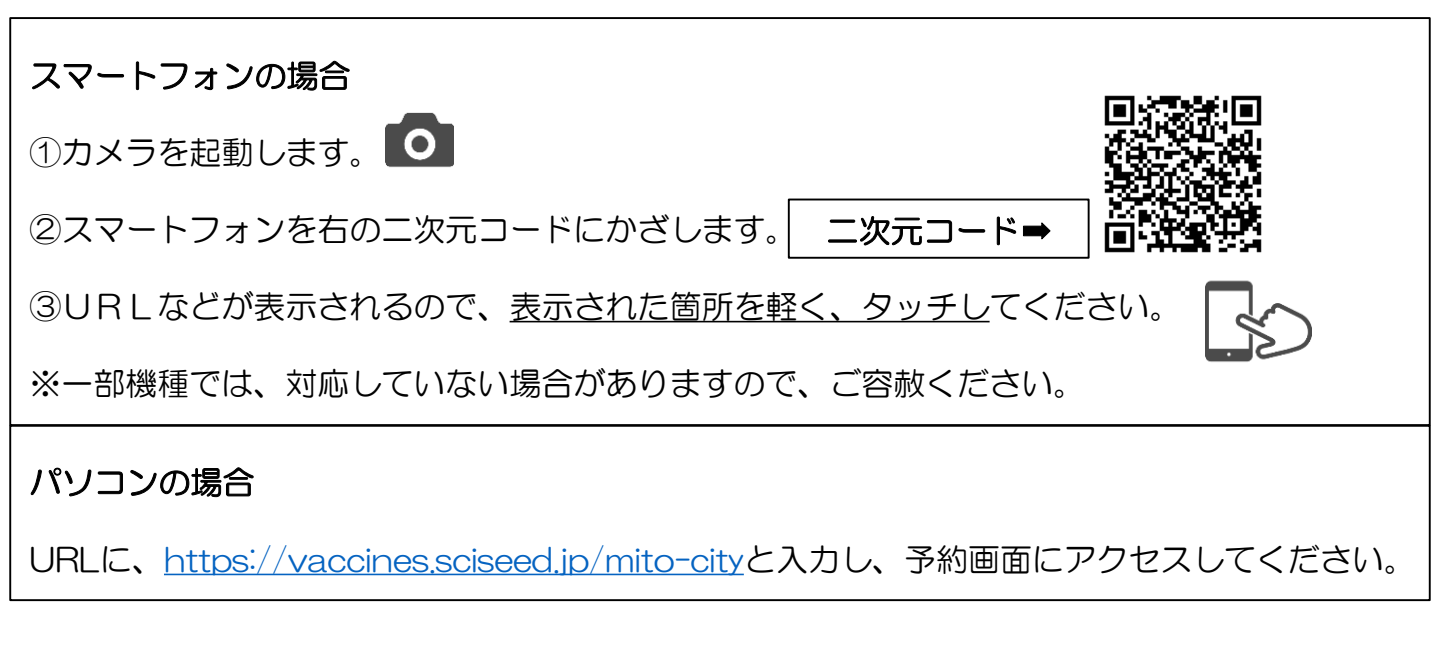

## 2.ログインします

①接種券番号(10桁)とパスワード(生年月日・西暦8桁)を半角で入力します。

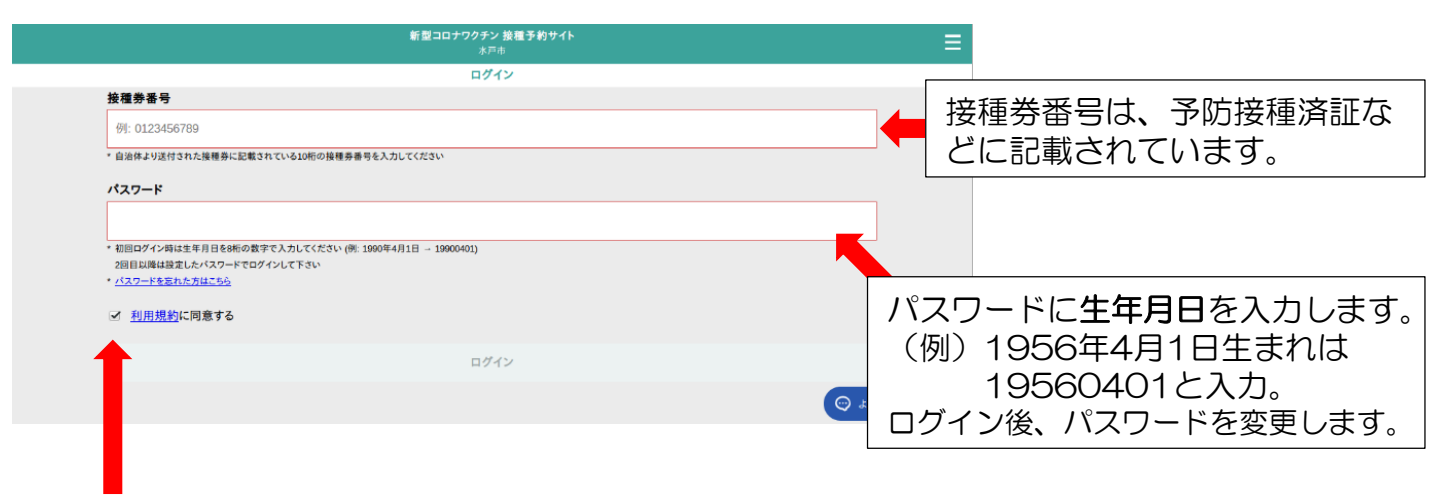

②「利用規約に同意する」の口をタッチまたはクリックし、「ログイン」を選択します。

# 3.個人情報を入力し、パスワードを変更します

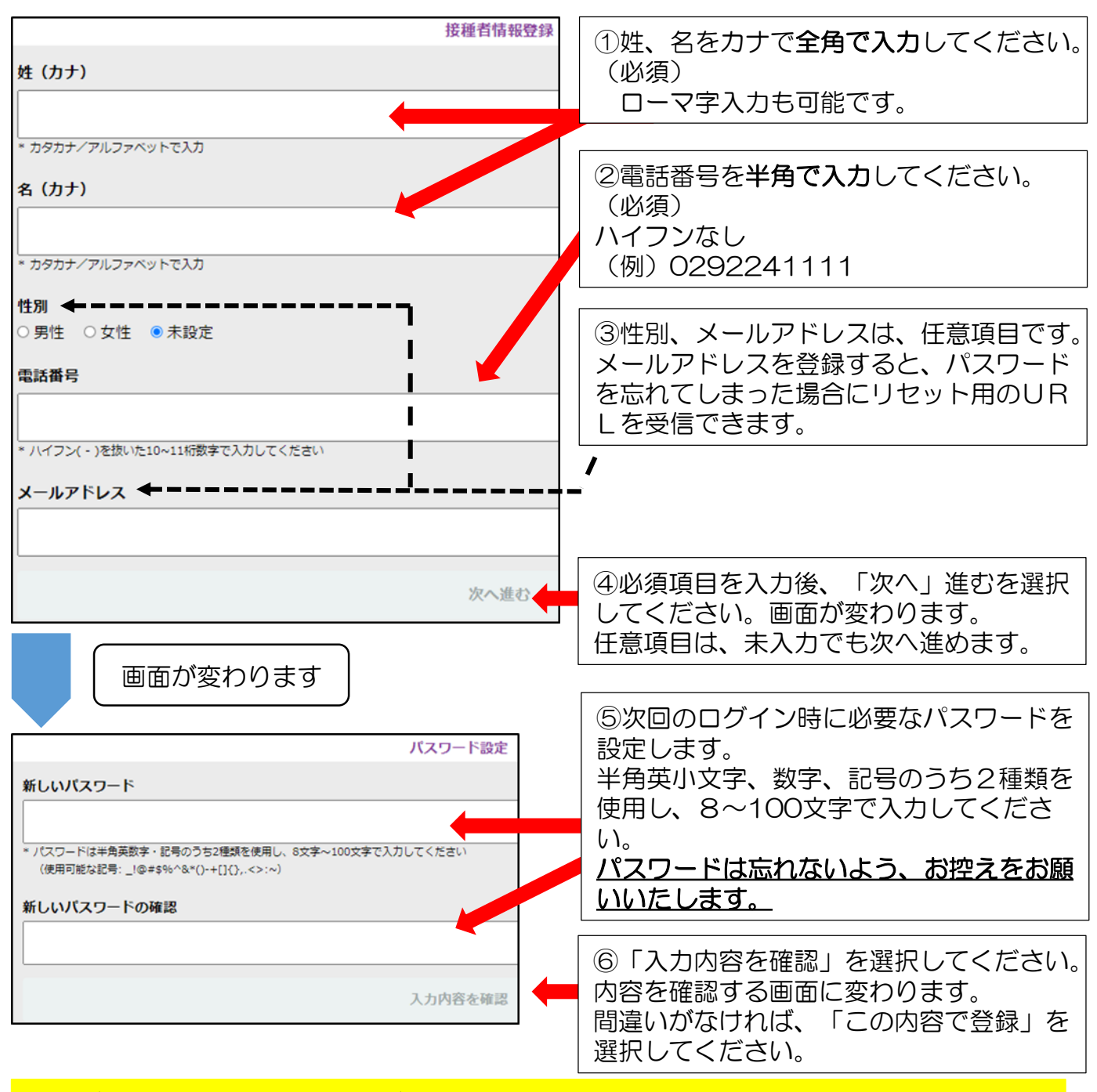

### 登録が完了すると、マイページが作成されます。 マイページから、接種予約、登録情報変更、パスワードの変更ができます。

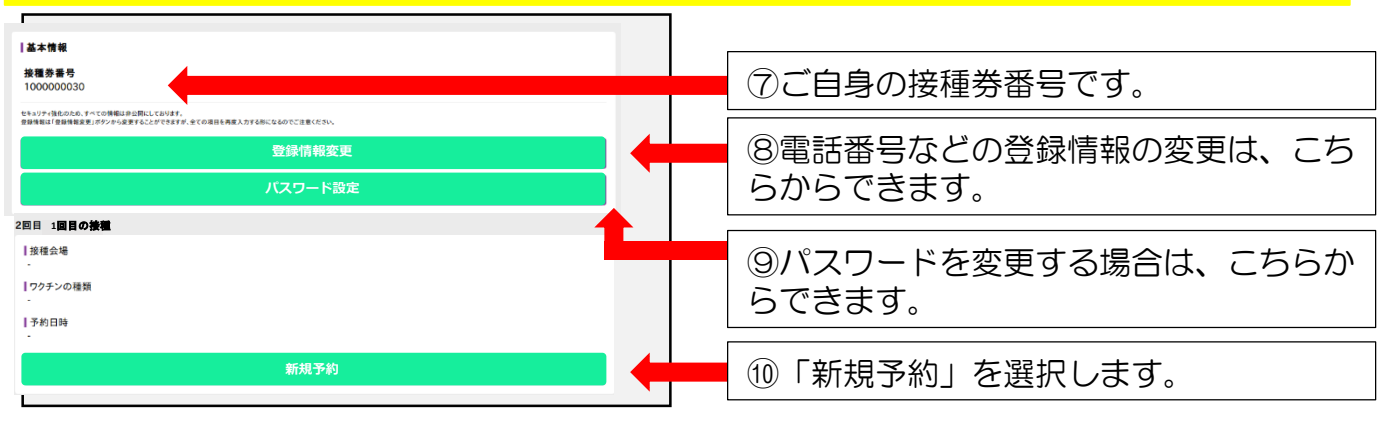

-2-

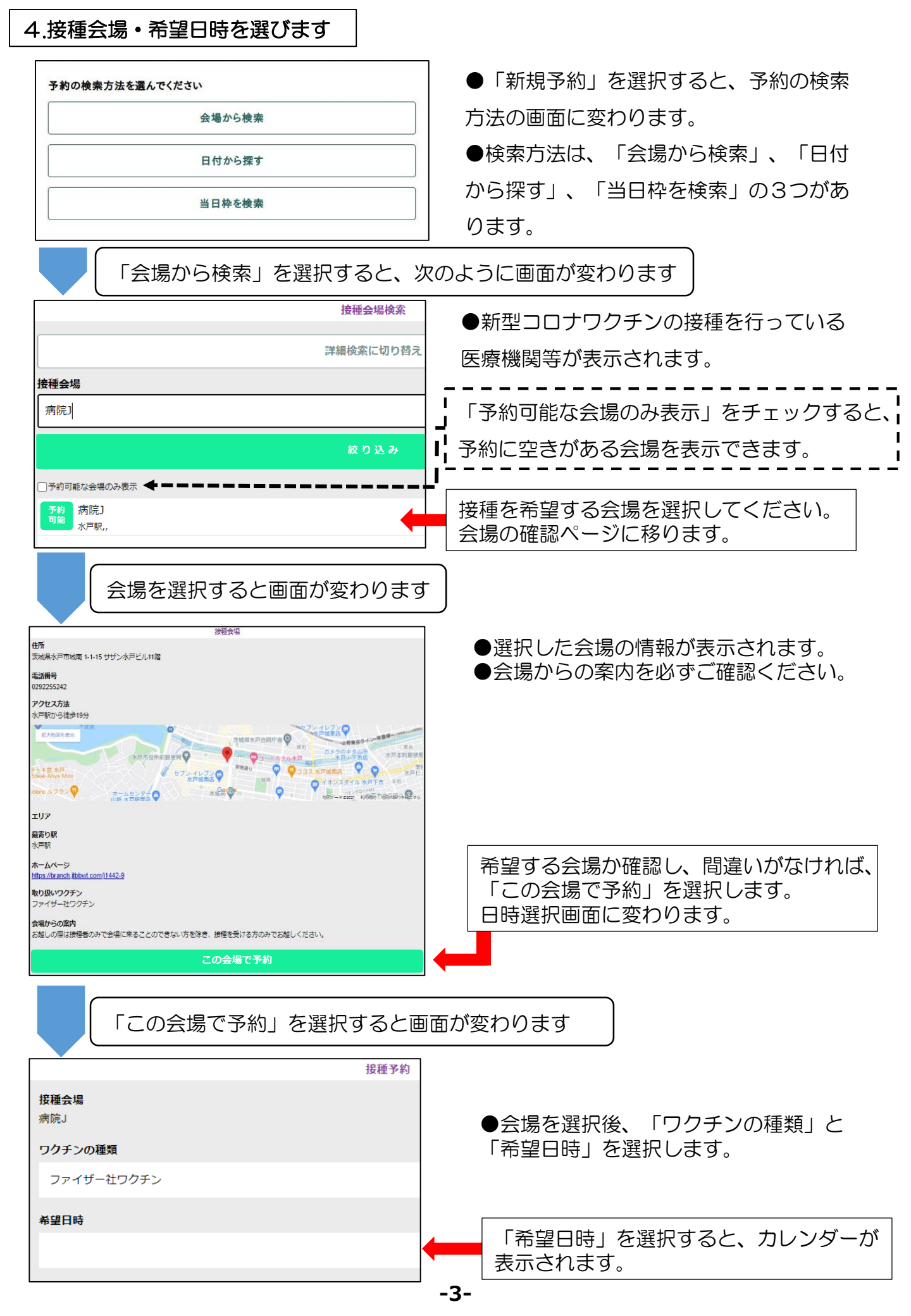

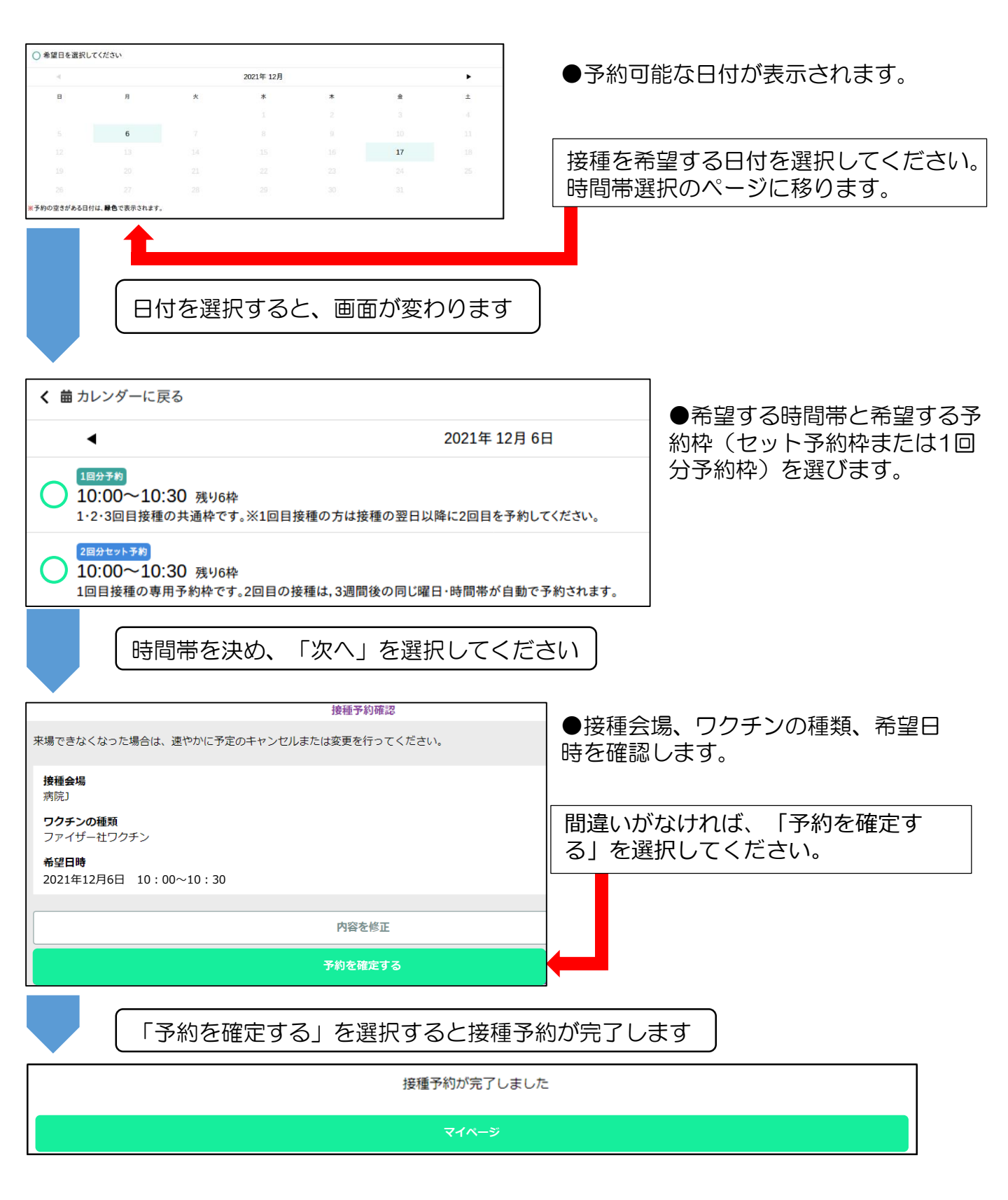

#### セット予約枠を予約した方は、2回目の接種の予約は自動的に行われます。

1回分予約枠を予約した方は、2回目の接種の予約が必要です。

2回目の接種は、1回目の接種の翌日以降、再度、「1回分予約枠」を予約してください。 2回目の接種は、必ずしも1回目から3週間後の同じ曜日、時間、会場となるとは限りません。 セット予約枠を予約した方がやむを得ない事情により3週間後に接種ができない場合

水戸市新型コロナワクチン接種コールセンターで予約の変更を受け付けます。 電話番号/0570-089-310 時間/午前9時30分~午後5時 ※土・日曜日祝日も開設。 日時と会場は、希望どおりとならない場合があります。ご容赦ください。

よくあるご質問(1・2回目接種の予約について)

Q1. キャンセルしたい場合は、どうすればよいですか。

A1.マイページから、「予約をキャンセル」を選択してください。

Q2. セット予約枠を予約しました。 1回目の接種の予約を変更したい場合は、どうすればよいですか。

A2.マイページから変更ができます。

「予約変更」を選択し、予約を変更してください。

なお、セット予約枠を予約した方が、1回目の接種を受けた後に、やむを得ない事情により、2回目の接種を3週間後に受けられない場合は、市コールセンターで予約の変更を受け付けます。

Q3.1回分予約枠を予約しました。 接種の予約を変更したい場合は、どうすればよいですか。

A3.マイページから変更ができます。 「予約変更」を選択し、予約を変更してください。

Q4. パスワードを忘れた場合は、どうすればよいですか。

A4.メールアドレスを登録した方は、

ログイン画面で「パスワードを忘れた方はこちら」を選択し、接種券番号とメールアド レスを入力してください。リセット用のURLが送られてきます。

メールアドレスを登録していない方は、市コールセンターまでご連絡ください。 電話番号/0570-089-310

時 間/午前9時30分~午後5時(土・日曜日、祝日も開設)

Q5.予約を確認したい場合は、どうすればよいですか。

A5.マイページから確認できます。

# 3回目接種の予約について

## 1.スマートフォンまたはパソコンからアクセスします

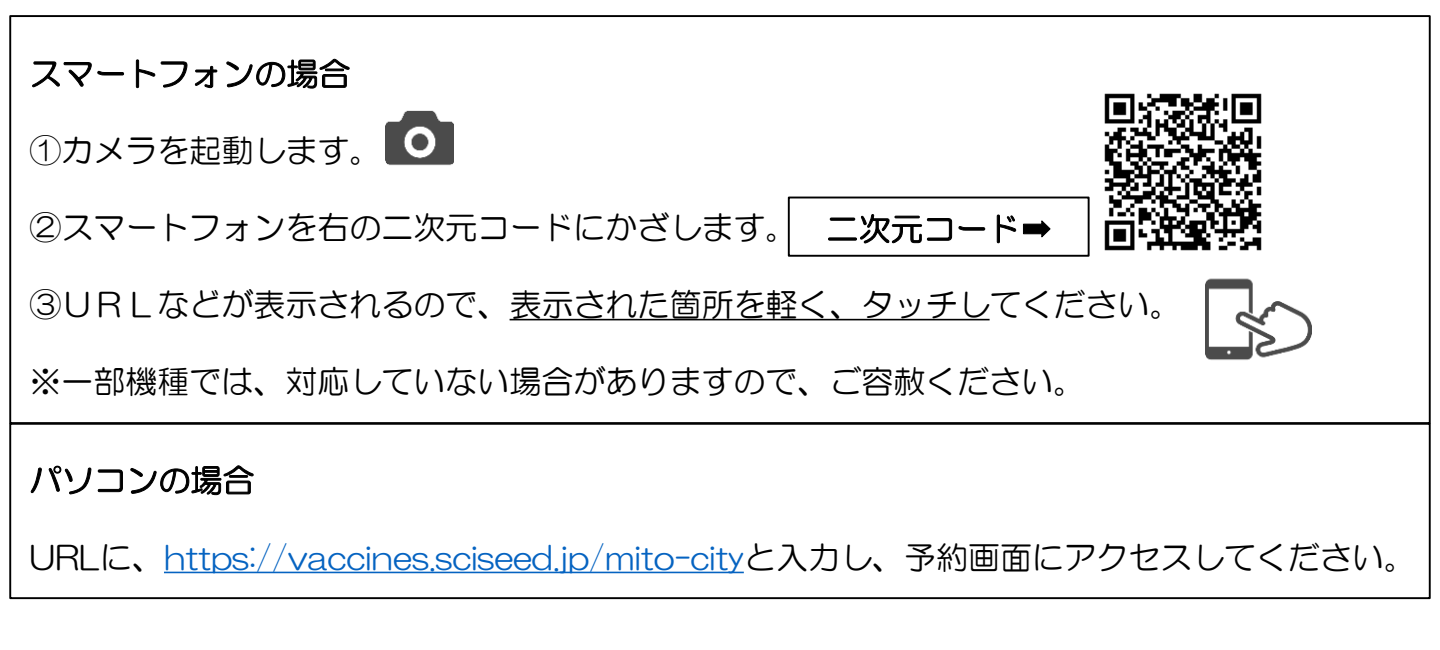

## 2.ログインします

①接種券番号(10桁)とパスワード(生年月日・西暦8桁)を半角で入力します。

|   | 新型コロナワクチン 接種 予約サイト<br>水戸市                             |                   |
|---|-------------------------------------------------------|-------------------|
|   | ログイン                                                  |                   |
| 1 | <b>接種券番号</b>                                          |                   |
|   | 例: 0123456789                                         | ▲ 按理分留与は、」が以按理消益は |
| L | 自治体より送付された操種券に記載されている10桁の接種券番号を入力してください               | - どに記載されています。     |
| , | ペスワード                                                 |                   |
| [ |                                                       |                   |
|   | 初回ログイン時は生年月日を8桁の数字で入力してください (例: 1990年4月1日 - 19900401) |                   |
|   | 2回目以降は設定したパスワードでログインして下さい<br>パスワードをきたったパーズで           |                   |
|   | <u>(A)/=P2606/04599</u>                               | 以則に設定したハスワートは、リ   |
| ( | ✓ <u>利用規約</u> に同意する                                   | セットされています         |
|   |                                                       |                   |
| 1 | ログイン                                                  | パスワードに生年月日を人力します。 |
|   |                                                       |                   |
|   |                                                       |                   |
|   |                                                       | 19560401と入力。      |
|   |                                                       |                   |

②「利用規約に同意する」の口をタッチまたはクリックし、「ログイン」を選択します。

| 3.マイページに移ります                              |                           |
|-------------------------------------------|---------------------------|
|                                           |                           |
| 新聞コロナワクダン 装種予約サイト<br>水戸市                  |                           |
|                                           |                           |
| THENEX                                    | ①登録情報やバスリードは、こちらから変       |
| パスワード変更                                   | 更することができます。               |
|                                           |                           |
| 接種会場                                      |                           |
| 2 1 1 1 1 1 2 3 1 1 1 1 1 1 1 1 1 1 1 1   |                           |
| ファイザー社ワクチン<br>予約日時                        | □ ②1・2回目の接種情報が入力されていま     |
| 2021/3/19 00:00 * 23:59                   | す。                        |
| 会場情報を見る                                   |                           |
| 2月日子約 [111:1]                             |                           |
|                                           |                           |
| 会場名非表示                                    |                           |
| ファイザー社ワクテン                                |                           |
| 予約日時<br>2021/4/9 00:00 <sup>-</sup> 23:59 |                           |
| 会場情報を見る                                   |                           |
|                                           |                           |
| 3回日7时                                     |                           |
|                                           |                           |
| フクテンの機類<br>-                              |                           |
| 予約日時<br>-                                 |                           |
| 新規子的                                      | □ ③「新規予約」を選択してください。画面     |
|                                           | 「が変わります。                  |
| 画面が変わります                                  |                           |
| 4.接種会場・希望日時を選びます                          |                           |
|                                           | l                         |
| 予約の検索方法を選んでください                           |                           |
|                                           | ● 「利規ア約」と迭択9 るC、 ア約の快緊    |
| 会場から検索                                    | 方法の画面に変わります。              |
|                                           |                           |
| 日付から探す                                    | ●検索力法は、「会場から検索」、「日付       |
|                                           | <br>  から探す」、「当日枠を検索」の3つがあ |
| 当日枠を検索                                    |                           |
|                                           | してす。                      |
|                                           |                           |
|                                           |                           |
| <── 「会場から検索」を選択すると、次のように〕                 | 画面が変わります                  |
|                                           |                           |

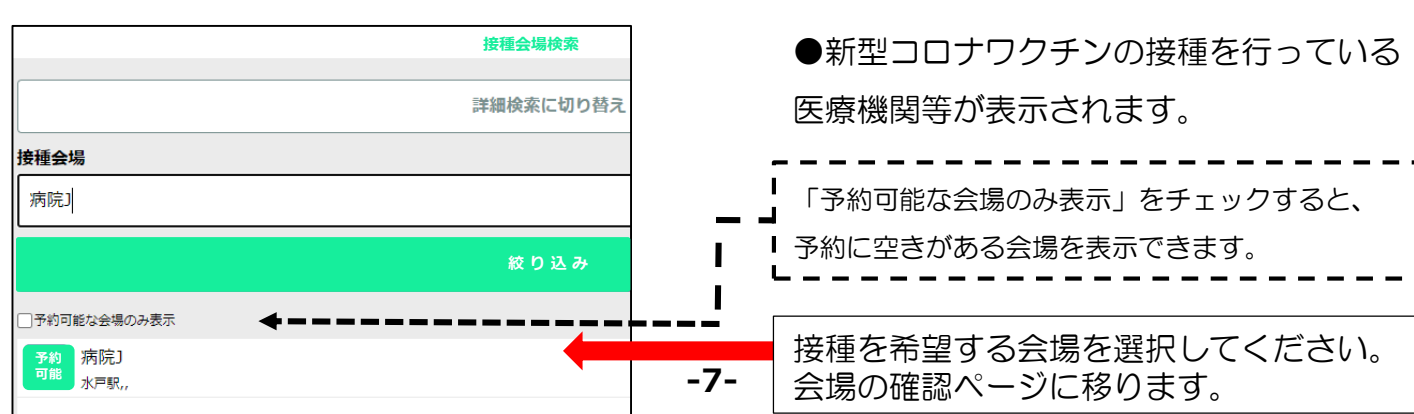

会場を選択すると画面が変わります

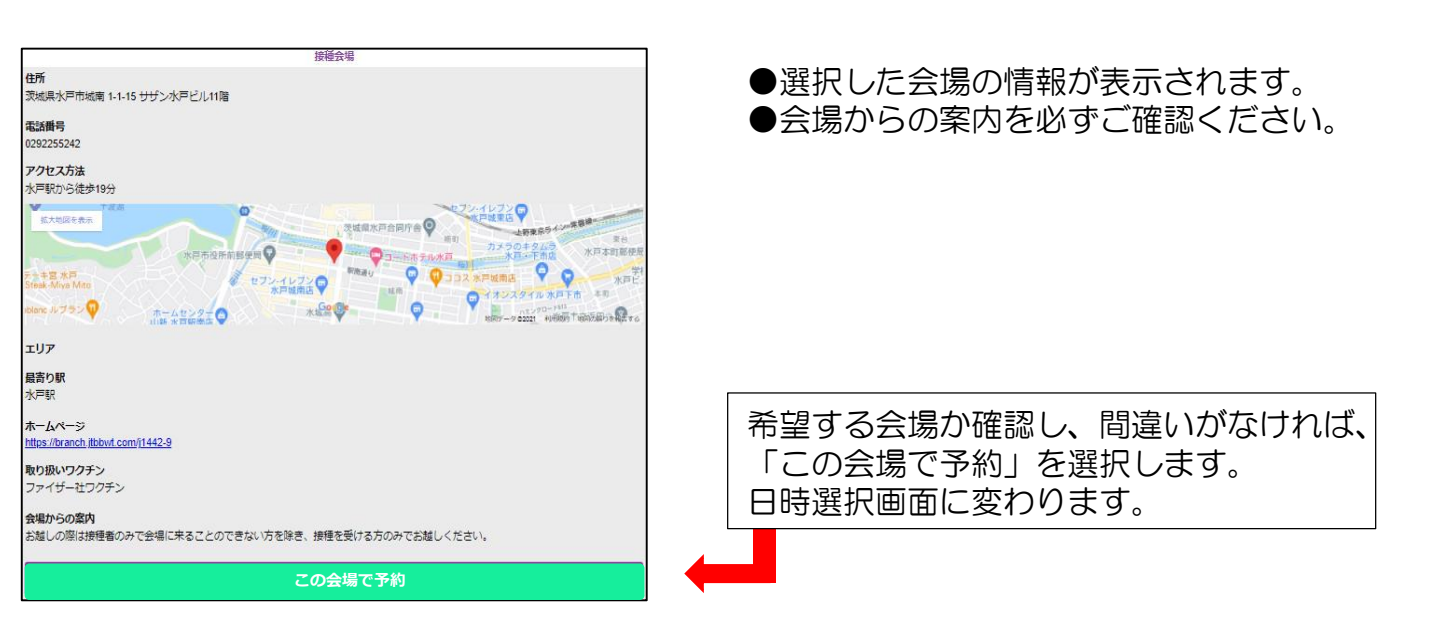

「この会場で予約」を選択すると画面が変わります

| 接種 <b>子</b> 約<br><b>接種会場</b><br>病院J | ●会場を選択後、「ワクチンの種類」と<br>「希望日時」を選択します。 |
|-------------------------------------|-------------------------------------|
| <b>ワクチンの種類</b><br>ファイザー社ワクチン        |                                     |
| 希望日時                                | ← 「希望日時」を選択すると、カレンダーが<br>表示されます。    |

「希望日時」を選択すると、画面が変わります

| 4         | 2021年 12月    |   |   |   |    | • | ●予約可能な日付が表示されます。 |
|-----------|--------------|---|---|---|----|---|------------------|
| в         | я            | 火 | * | * | 鱼  | ± |                  |
|           |              |   |   |   |    |   |                  |
|           | 6            |   |   |   |    |   |                  |
|           |              |   |   |   | 17 |   |                  |
|           |              |   |   |   |    |   |                  |
|           |              |   |   |   |    |   | 時間帯選択のペーシに移ります。  |
| 約の空きがある日付 | は、緑色で表示されます。 |   |   |   |    |   |                  |

日付を選択すると、画面が変わります

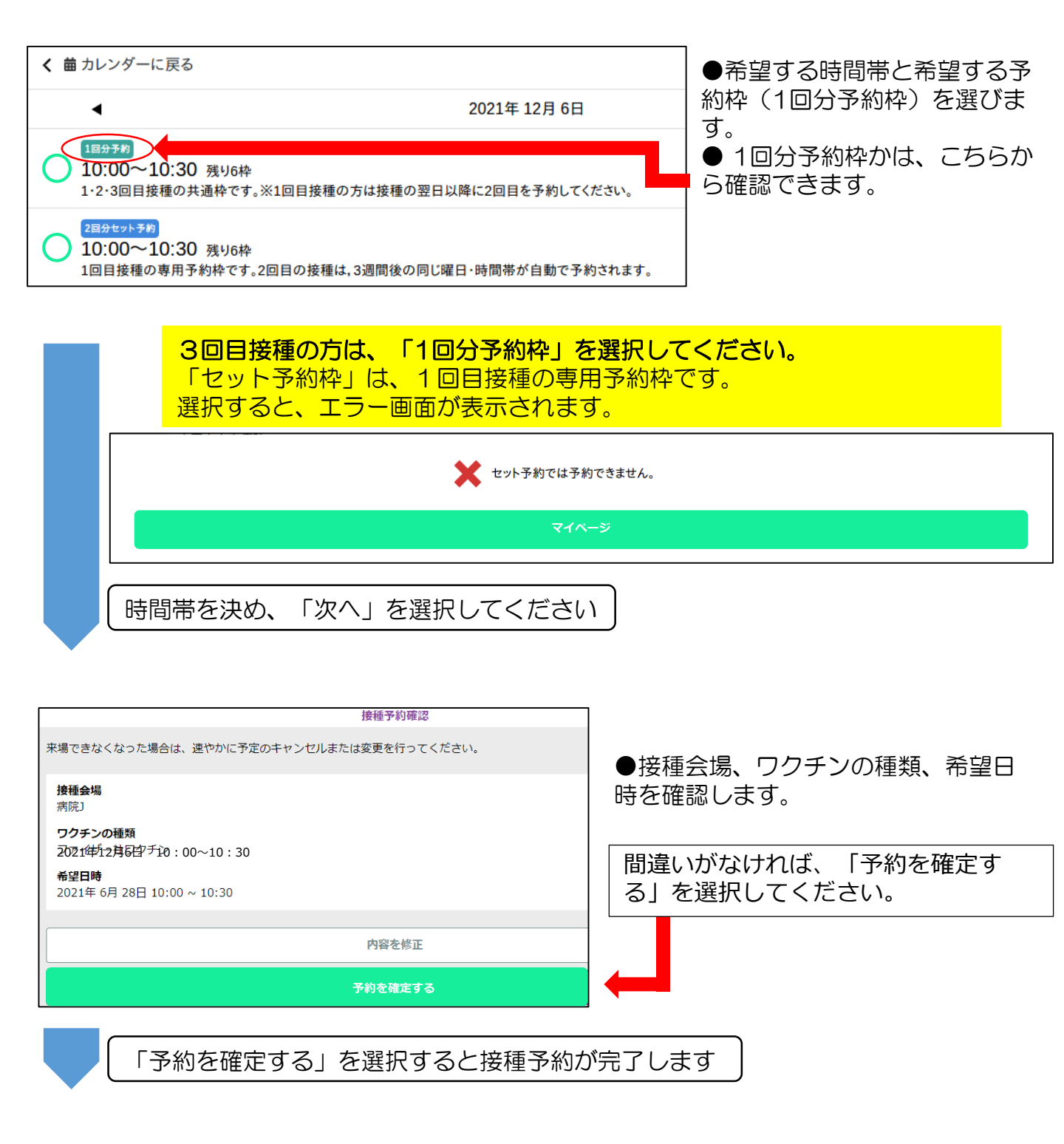

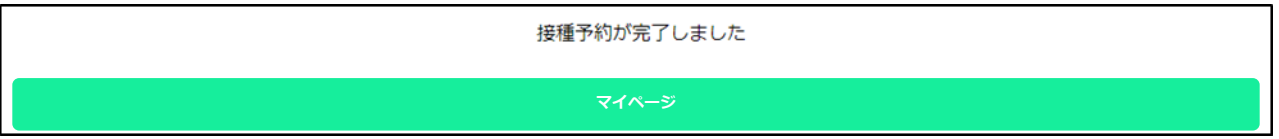

# よくあるご質問(3回目接種の予約について)

Q1. キャンセルしたい場合は、どうすればよいですか。

A1.マイページから、「予約をキャンセル」を選択してください。

Q2.1回分予約枠を予約しました。 接種の予約を変更したい場合は、どうすればよいですか。

A2.マイページから変更ができます。 「予約変更」を選択し、予約を変更してください。

Q3. パスワードを忘れた場合は、どうすればよいですか。

A3.メールアドレスを登録した方は、

ログイン画面で「パスワードを忘れた方はこちら」を選択し、接種券番号とメールアド レスを入力してください。リセット用のURLが送られてきます。

メールアドレスを登録していない方は、市コールセンターまでご連絡ください。 電話番号/0570-089-310

時 間/午前9時30分~午後5時(土・日曜日、祝日も開設)

Q4.予約を確認したい場合は、どうすればよいですか。

A4.マイページから確認できます。

お問合せはコールセンターへ

▼水戸市新型コロナワクチン接種コールセンター

ワクチン接種の予約、接種券一体型予診票の再発行などについて受け付けます。 電話番号/0570-089-310

受付時間/午前9時30分~午後5時(土・日曜日、祝日も開設)

▼茨城県新型コロナワクチンコールセンター

ワクチン接種後の副反応などに関するお問合せについて受け付けます。 電話番号/029-301-5394

受付時間/24時間対応(土・日曜日、祝日も開設)

### ▼厚生労働省新型コロナワクチンコールセンター

ワクチンの性能や注意点などに関するお問合せについて受け付けます。 電話番号/0120-761770

受付時間/午前9時~午後9時(土・日曜日、祝日も開設)